# **SALUS** INTELIGENTNY TERMOSTAT Model: IT700

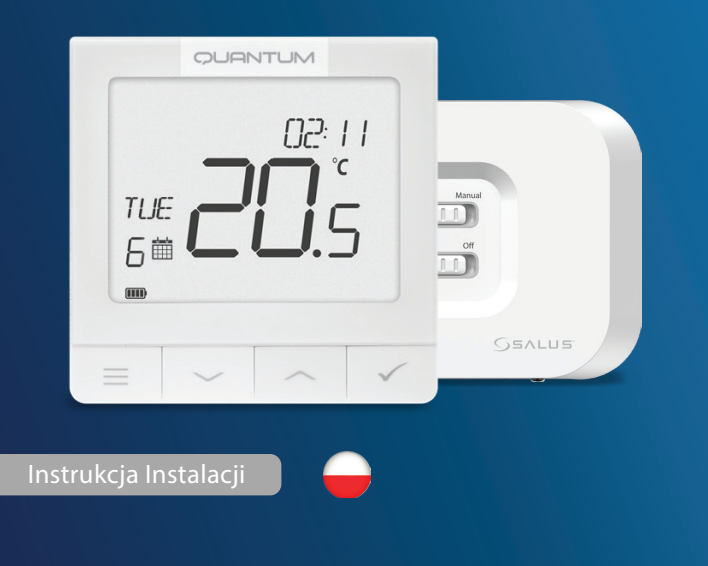

Zeskanuj kod QR, aby uzyskać podręcznik w swoim języku

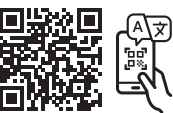

#### Wprowadzenie

IT700 to ultracienki inteligentny termostat o grubości zaledwie 11 mm, idealny do sterowania ogrzewaniem i chłodzeniem. Wykorzystuje komunikację Zigbee, posiada baterię wielokrotnego ładowania oraz magnetyczną płytkę ścienną i podstawkę na biurko. Jest wygodnie zintegrowany z systemem SALUS Smart Home

## Zgodność Produktu

Ten produkt jest zgodny z zasadniczymi wymaganiami i innymi odpowiednimi przepisami dyrektyw 2014/30/UE, 2014/35/UE, 2014/53/UE, 2015/863/UE i 2011/65/UE. Pełny tekst deklaracji zgodności UE jest dostępny pod następującym adresem internetowym: www.saluslegal.com. ((q)) 2405-2480MHz; < 20dBm (Wifi)

# 🗥 Informacje dotyczące bezpieczeństwa

Urządzenie należy użytkować zgodnie z przepisami krajowymi i unijnymi. Urządzenie należy użytkować zgodnie z przeznaczeniem, utrzymując je w suchym stanie. Produkt przeznaczony wyłącznie do użytku w pomieszczeniach. Instalacja musi być przeprowadzona przez wykwalifikowaną osobę zgodnie z przepisami krajowymi i UE. Przed czyszczeniem urządzenia należy odłączyć je od zasilania za pomocą suchej szmatki.

#### LCD Icon Description

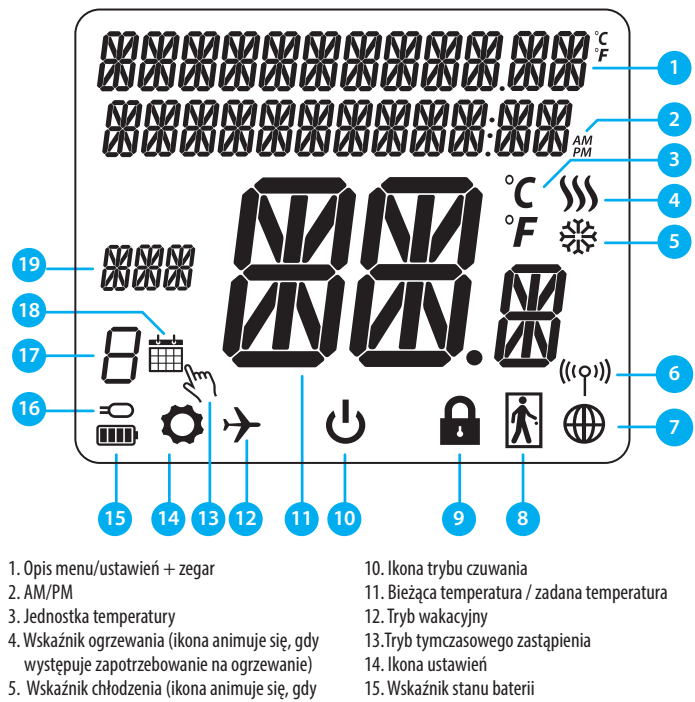

Funkcja Przycisk 1) Przycisk menu / przycisk powrotu. 2) Na EKRANIE GŁÓWNYM: Naciśnij i przytrzymaj przez 3 sekundy, aby zmienić tryb pracy termostatu (tryb harmonogramu / tryb stały / tryb tymczasowego obejścia). 3) Na EKRANIE USTAWIEŃ: Naciśnij i przytrzymaj przez 3 sekundy, aby wrócić bez zapisywania zmian 4) Na EKRANIE PAROWANIA (w menu TYP SYSTEMU): Naciśnij i przytrzymaj przez 3 sekundy, aby wyświetlić inne opcje parowania. . Przycisk "W DÓŁ" (zmniejszanie wartości parametru/przesuwanie menu w kierunku "W DÓŁ") Przycisk "W GÓRĘ" (zwiększanie wartości parametru/przesuwanie menu w kierunku "W GÓRĘ" 1) Naciśnij i przytrzymaj przez 3 sekundy, aby WŁĄCZYĆ ZASILANIE nowego urządzenia. 2) Przycisk "OK / Tick" (potwierdzenie wartości parametru / przejście do następnego menu / zapisanie ustawień 3) Na EKRANIE GŁÓWNYM: Naciśnij i przytrzymaj przez 3 sekundy, aby przejść do trybu czuwania. 4) Na EKRANIE USTAWIEŃ: Naciśnij i przytrzymaj przez 3 sekundy, aby powrócić do EKRANU GŁÓWNEGO i ZAPISAĆ wszystkie zmiany. 5) Podczas procesu PAROWANIA - przytrzymaj przycisk przez 3 sekundy, aby WYŁĄCZYĆ lub URUCHOMIĆ termostat. Na EKRANIE GŁÓWNYM - naciśnij i przytrzymaj te przyciski razem przez 3 sekundy, aby + ZABLOKOWAĆ / ODBLOKOWAĆ przyciski termostatu). Przyciski odbiornika

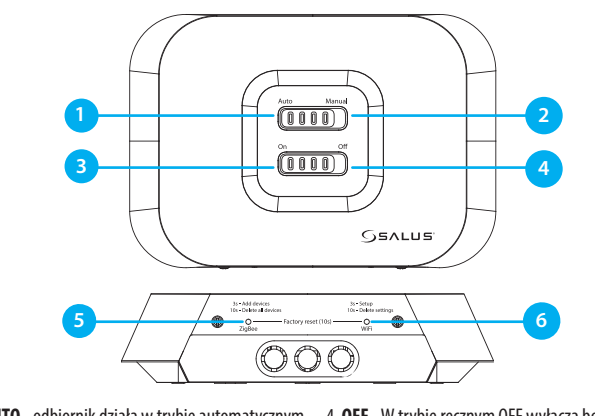

1. AUTO - odbiornik działa w trybie automatycznym 4. OFF - W trybie ręcznym OFF wyłącza bojler. 5. ZIGBEE- konfiguracja sieci ZigBee. zgodnie z termostatem. 2. MANUAL - wyjście odbiornika jest sterowane za 6. WIFI- konfiguracja sieci WiFi za pomocą przełącznika suwakowego On/Off. (Ręczne

pomocą przełącznika suwakowego On/Off. (Ręczne włączanie można wyłączyć w aplikacji) właczanie można wyłaczyć w aplikacji) 3. ON - W trybie ręcznym, ON włączy bojler.

Uwaga: Naciśnij i przytrzymaj przez 10 sekund przyciski ZigBee i WiFi, aby przywrócić ustawienia fabryczne.

#### **Diody LED odbiornika**

Przyciski Opis

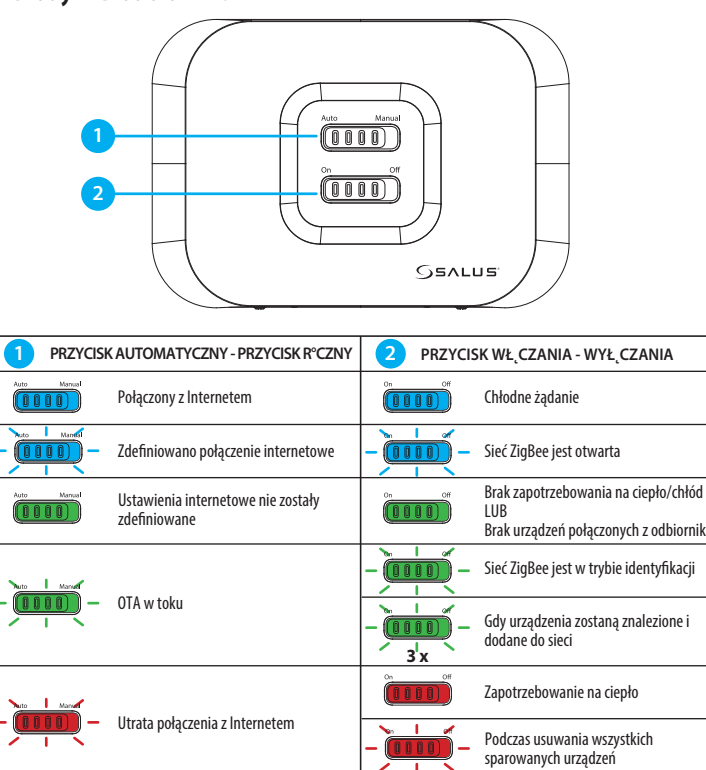

# Schemat połączeń

IT700 to bezprzewodowy termostat ZigBee, który steruje wstępnie sparowanym odbiornikiem WZ600 Zigbee Wi-Fi, wyposażonym w jednokanałowy przekaźnik. Jest on koordynatorem sieci, umożliwiając urządzeniom dołączenie do sieci i zarządzając nimi później.

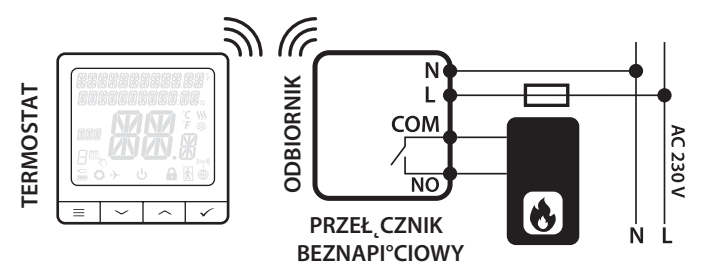

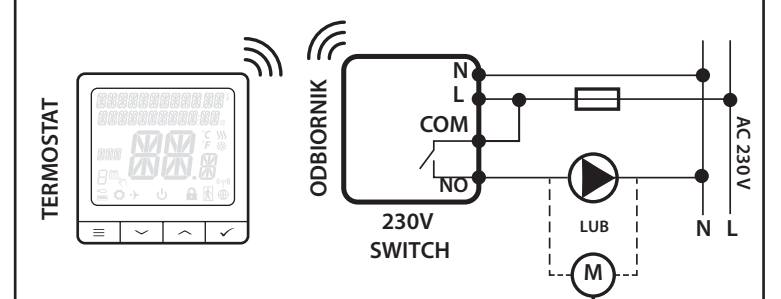

# Proces parowania

Uwaga: Termostat i odbiornik są fabrycznie sparowane. W przypadku konieczności ponownego sparowania należy wykonać poniższe czynności:

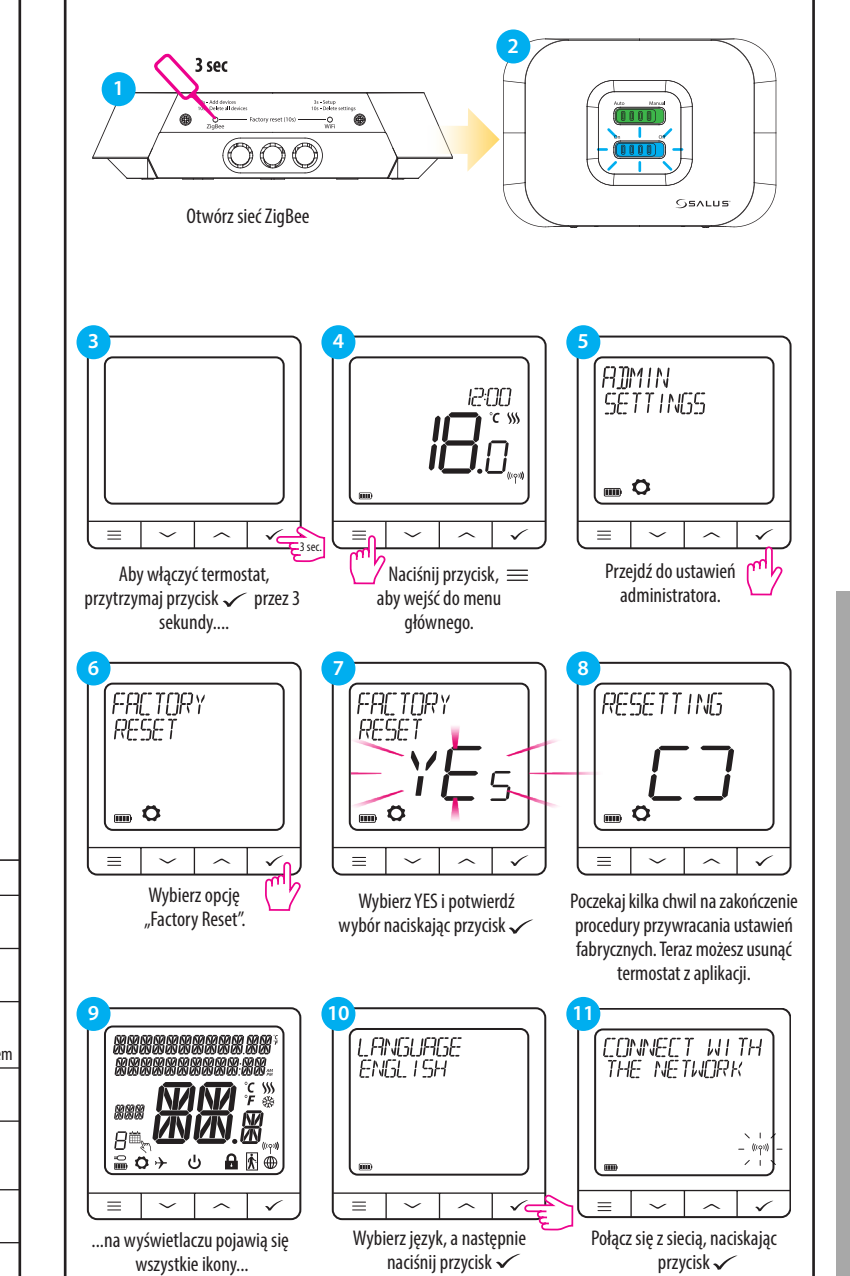

- 8. Czuinik zajetości (karta hotelowa) 9. Funkcja blokady klawiszy
- występuje zapotrzebowanie na chłodzenie) 6. Wskaźnik połączenia RF 7. Wskaźnik połaczenia internetowego
- 16. Wskaźnik czujnika temperatury zewnętrznej/podłogowej 17. Numer programu harmonogramu 18. Ikona trybu harmonogramu 19. Wskaźnik dnia/informacja SET

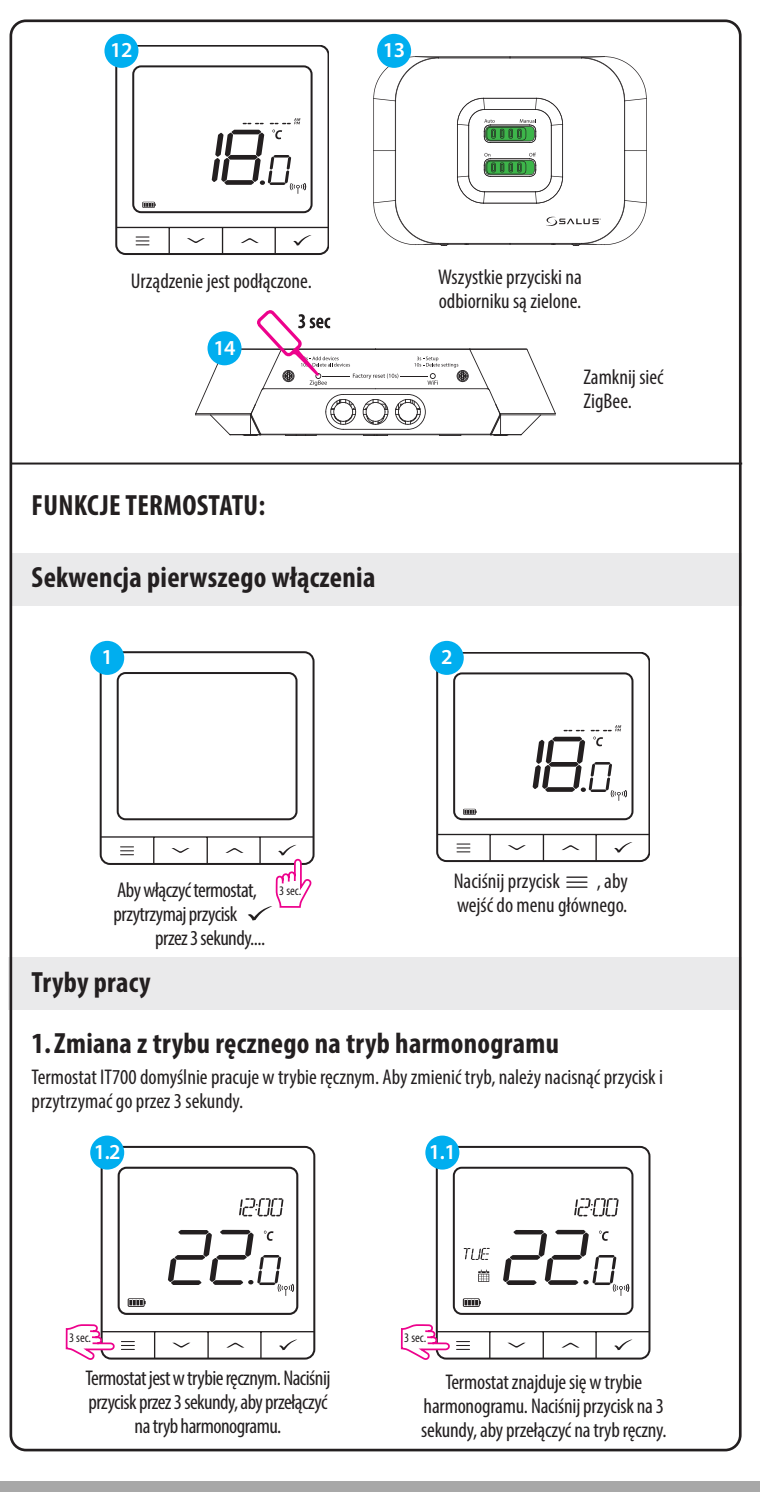

BIURO GŁÓWNE:

Park, Forge Way, Farkga Botherham, S60 1SD

# www.saluscontrols.com

ALUS Controls jest członkiem Computime Group trzymując politykę ciągłego rozwoju produktów SALUS Controls plc zastrzega sobie prawo o zmiany specyfikacji, projektu i materiałów produktów wymienionych w niniejszej broszurze rz wrzegojeszego powiadomienia

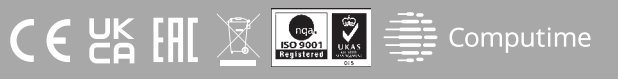

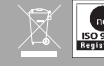

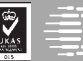

# 2. Tryb gotowości

Tryb STANDBY to specjalna temperatura zadana, którą można aktywować/dezaktywować w dowolnym momencie. W razie potrzeby może działać jak ochrona przed zamarzaniem lub przegrzaniem. Po włączeniu trybu gotowości zegar nadal działa (choć nie jest wyświetlany), podobnie jak próbkowanie temperatury. Aby przejść do trybu STANDBY, należy przytrzymać przycisk 
rub na termostacie przez 3 sekundy. Tryb STANDBY można zawsze wyłączyć, ponownie przytrzymując przycisk 
rub przej sekundy.

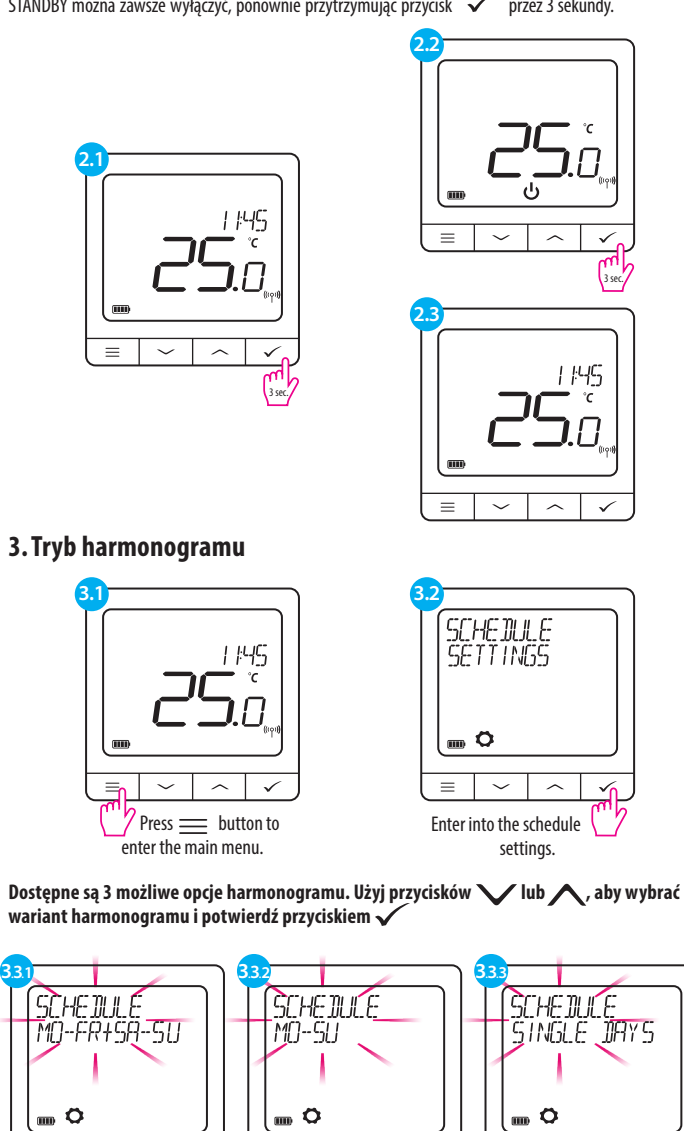

 Image: Constraint of the second second se

#### Przykład programowania harmonogramu dla wariantu CAŁY TYDZIEŃ:

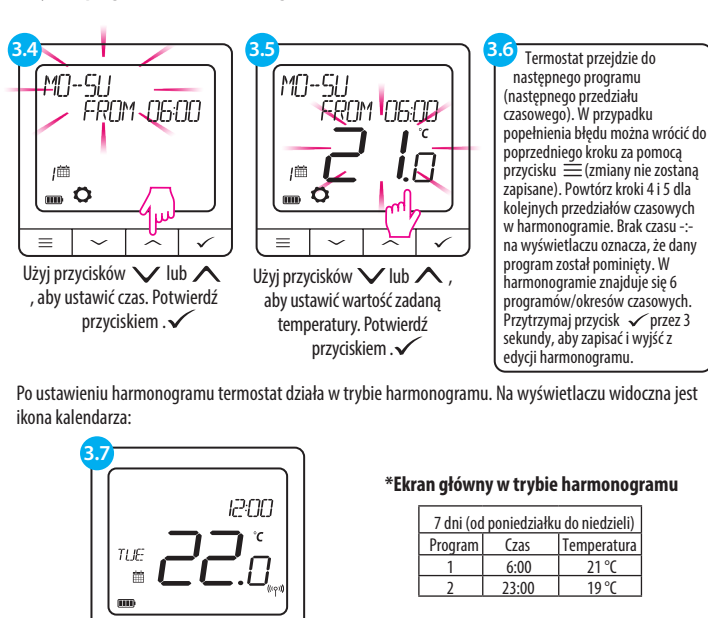

 $\sim$   $\wedge$   $\checkmark$ 

Ekran główny w trybie harmonogramu

Wybór ogrzewania / chłodzenia

Termostat IT700 może pracować w trybie ogrzewania lub chłodzenia. Aby ustawić tryb pracy termostatu, wykonaj poniższe czynności:

USER SETTINGS

≡ ~ ^ ✓

Przejdź do ustawień

użytkownika

 $\equiv$   $\sim$   $\wedge$   $\checkmark$ 

Wybierz tryb ogrzewania 🗸 lub 🔨

chłodzenia za pomocą przycisków lub.

Potwierdź przyciskiem  $\checkmark$ .

ADMIN SETTINGS

 $= | \checkmark | \land | \checkmark$ 

Wybierz Ustawienia administratora

za pomocą przycisków 🗸 lub 🔨.

Potwierdź przyciskiem . 🗸

RF RANGE

-58 d]m

m Ö

Range.

= ~

 $\sim$ 

Nawiguj za pomocą przycisków

✓ lub ∧, aż znajdziesz RF

0

HE<mark>RT/COOL</mark> HERT

( 🔤 🗘

m Ö

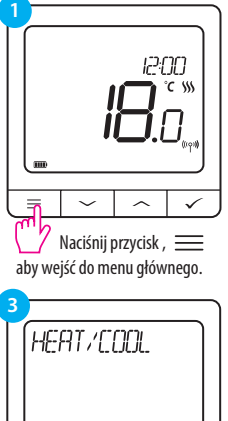

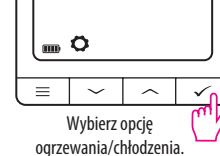

ogrzewania/cikouzenia.

### Menu zaawansowane - sygnał RF

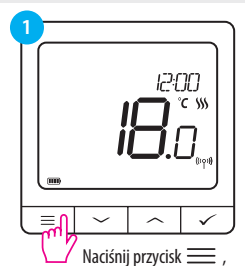

aby wejść do mojego menu

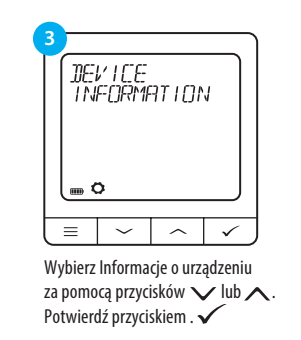

Przywracanie ustawień fabrycznych

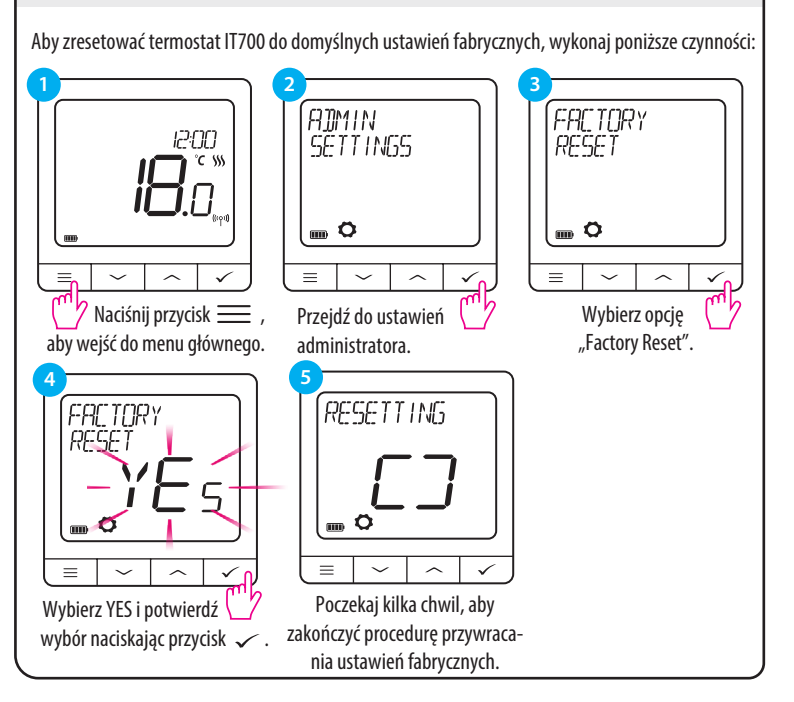

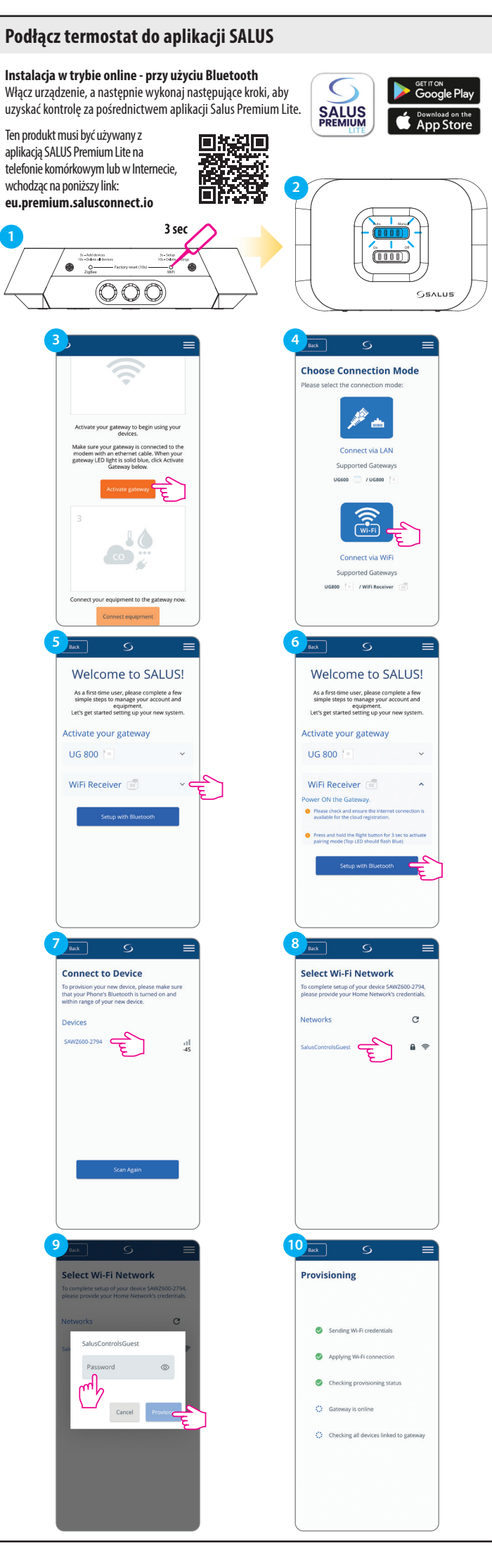

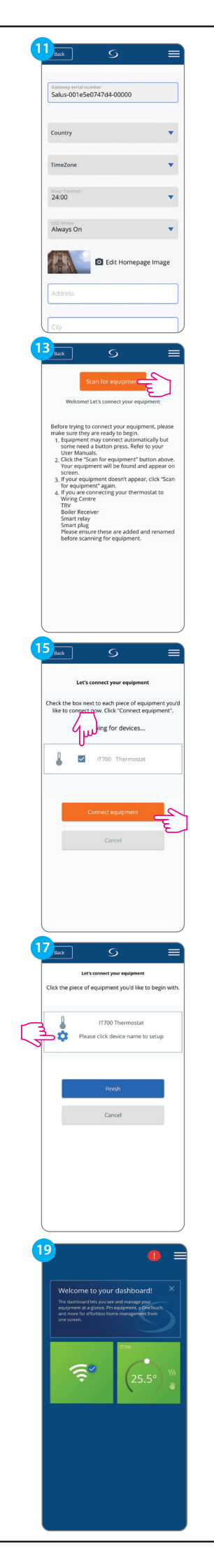

| Back<br>Always On                                                                                                    | S                                                                                                    |               |
|----------------------------------------------------------------------------------------------------|----------------------------------------------------------------------------------------------------|---------------|
|                                                                                                    |                                                                                                    |               |
| 一                                                                                                    | C Edit Homepage In                                                                                                    | nage          |
|                                                                                                    |                                                                                                    |               |
| Address                                                                                                    |                                                                                                    |               |
| City                                                                                                    |                                                                                                    |               |
| - city                                                                                                    |                                                                                                    |               |
| Postcode                                                                                                    |                                                                                                    |               |
| L                                                                                                    |                                                                                                    |               |
| Gateway na                                                                                                    | me                                                                                                    |               |
|                                                                                                    |                                                                                                    |               |
|                                                                                                    |                                                                                                    |               |
|                                                                                                    | Activate my gateway                                                                                                    | ĒÌ            |
|                                                                                                    | Cancel                                                                                                    | $\mathcal{L}$ |
|                                                                                                    |                                                                                                    |               |
| 4                                                                                                    | 6                                                                                                    |               |
| Luck                                                                                                    | 9                                                                                                    | _             |
| Let's                                                                                                    | connect your equipment                                                                                                    |               |
| Check the box n                                                                                                    | ext to each piece of equipment                                                                                                    | ent you'd     |
| ince to connec                                                                                                    | anning for devices                                                                                                    | indit :       |
| 50                                                                                                    | **•                                                                                                    |               |
|                                                                                                    | 1.7                                                                                                    |               |
| _                                                                                                    |                                                                                                    |               |
|                                                                                                    | Connect equipment                                                                                                    |               |
|                                                                                                    | Cancel                                                                                                    |               |
| _                                                                                                    |                                                                                                    |               |
|                                                                                                    |                                                                                                    |               |
|                                                                                                    |                                                                                                    |               |
|                                                                                                    |                                                                                                    |               |
|                                                                                                    |                                                                                                    |               |
|                                                                                                    |                                                                                                    |               |
|                                                                                                    |                                                                                                    |               |
| 6 Back                                                                                                    | 5                                                                                                    |               |
| 6<br>Back                                                                                                    | S<br>S                                                                                                    |               |
| 6<br>Back                                                                                                    | S<br>Success                                                                                                    |               |
| 6 Back<br>Equipment belo<br>Pies:                                                                                                    | Success<br>Success<br>w is now connected to your<br>is name your equipment.                                                                                                    | gateway.      |
| 6 Back<br>Equipment belo<br>Plea:                                                                                                    | S<br>Success<br>is name your equipment.                                                                                                    | gateway.      |
| 6 Back<br>Equipment belo<br>Piea:                                                                                                    | Success<br>with now connected to your<br>re name your equipment.                                                                                                    | gateway.      |
| 6 Buck<br>Equipment belo<br>Pleas<br>Thern<br>Name this equi                                                                                                    |                                                                                                    | gateway.      |
| 6 Jusk<br>Equipment belo<br>Pleas<br>I Troom<br>Therm<br>IT 700 Thermon                                                                                                    | S<br>Server<br>en name your repipment.                                                                                                    | gateway.      |
| Equipment belo<br>Pleas<br>Them<br>Name this equi<br>1700 Thermo                                                                                                    | S<br>Second<br>In crow concerted to your<br>in crow concerted to your<br>in crow c                                                                                                    | gateway.      |
| Equipment belo<br>Pleas<br>I 1700<br>Therm                                                                                                    | S<br>Second<br>We now concerted to your<br>er name your equipment.                                                                                                    | gateway.      |
| Equipment belo<br>Piest<br>Mame this equi<br>1730 Thermo                                                                                                    | S<br>S<br>S<br>S<br>S<br>S<br>S<br>S<br>S<br>S<br>S<br>S<br>S<br>S                                                                                                    | gateway.      |
| Equipment belo<br>Piez<br>Thor<br>Thor<br>Thor<br>Thores                                                                                                    | S<br>C<br>C<br>C<br>C<br>C<br>C<br>C<br>C<br>C<br>C<br>C<br>C<br>C                                                                                                    | gateway.      |
| Equipment belo<br>Pieza<br>Thorn<br>Thorn<br>Thorn<br>Thorn                                                                                                    | S<br>C<br>C<br>C<br>C<br>C<br>C<br>C<br>C<br>C<br>C<br>C<br>C<br>C                                                                                                    | gateway.      |
| Equipment belo<br>Plear<br>Them<br>Name this equi                                                                                                    | S<br>Form<br>Form<br>the non-encoded to your:<br>the non-encoded to your:<br>the                                                                                                    | pateway.      |
| 6 ust<br>Equipment belo<br>Plear<br>Therm<br>Name this equi                                                                                                    | S<br>Form<br>Form<br>the non-concertance day over:<br>the non-concertance day over:<br>the non-concerta                                                                                                    |               |
| 6 ust<br>Equipment belo<br>Plear<br>Therm<br>Name this repair<br>1700 Thermo                                                                                                    | S<br>Former<br>ter name your registrement.<br>The former<br>ter termine your registrement.<br>The former<br>ter termine your registrement.<br>The former<br>termine your registrement.<br>The former<br>termine your registrement.                                                                                                    |               |
| 6 ust<br>Equipment belo<br>Therr<br>Name this equi                                                                                                    | S<br>For and<br>the new source equipment.<br>The form of the source of the source of the sou                                                                                                    |               |
| 6 ust<br>Equipment belo<br>Them<br>Information<br>Information<br>Info                                                                                                    | S<br>S<br>S<br>S<br>S<br>S<br>S<br>S<br>S<br>S<br>S<br>S<br>S<br>S                                                                                                    |               |
| Equipment belo<br>Piear<br>Them<br>Name this repair<br>T700 Thermo                                                                                                    | S<br>S<br>S<br>S<br>S<br>S<br>S<br>S<br>S<br>S<br>S<br>S<br>S<br>S                                                                                                    | gareway.      |
| Equipment belo<br>Piest<br>Them<br>Introduction<br>Name that equip<br>1700 Thermo                                                                                                    | S<br>S<br>S<br>S<br>S<br>S<br>S<br>S<br>S<br>S<br>S<br>S<br>S<br>S                                                                                                    | gareway.      |
| Equipment belo<br>Piest     Trom     Trom                                                                                                    | S<br>S<br>Server<br>te name your equipment.<br>The flow of now connected to your,<br>the name your equipment.<br>The flow of the name<br>Server<br>Back<br>C<br>C<br>C<br>C<br>C<br>C<br>C<br>C<br>C<br>C<br>C<br>C<br>C                                                                                                    | gareway.      |
| Equipment belo<br>Piest<br>Them<br>Introduction<br>Manual Antiparties<br>Manual<br>Manual | S<br>S<br>S<br>S<br>S<br>S<br>S<br>S<br>S<br>S<br>S<br>S<br>S<br>S                                                                                                    | gareway.      |
| Equipment belo<br>Piest<br>Them<br>Introduction<br>Manual Antiparties<br>Manual Antiparties<br>Manual Antip                                                                                                    | S<br>S<br>S<br>S<br>S<br>S<br>S<br>S<br>S<br>S<br>S<br>S<br>S<br>S                                                                                                    | greway.       |
| Equipment belo<br>Piest     Trom     Them     Trom     Too Thermo      Click the piece of     Succ      Succ                                                                                                    | S<br>S<br>S<br>S<br>S<br>S<br>S<br>S<br>S<br>S<br>S<br>S<br>S<br>S                                                                                                    |               |
| Equipment belo<br>Piest     Trom     Trom                                                                                                    | S<br>S<br>S<br>S<br>S<br>S<br>S<br>S<br>S<br>S<br>S<br>S<br>S<br>S                                                                                                    |               |
| Equipment belo<br>Piese<br>Trom<br>Trom                                                                                                    | S<br>S<br>S<br>S<br>S<br>S<br>S<br>S<br>S<br>S<br>S<br>S<br>S<br>S                                                                                                    |               |
| Equipment belo<br>Pleas  Equipment belo Pleas  Troo Therm  Automatic application  Control of the option  Control of the option  Control of                                                                                                    | S<br>intervel<br>intervel<br>int |               |
| Equipment belo<br>Pleas  Equipment belo Pleas  Troo Therm  Automatic application  Control of the option  Control of the option  Control of                                                                                                    | S<br>S<br>Server<br>In row concered to your,<br>it is now concered to your,<br>it is now concered to your,<br>it is                                                                                                    |               |
| Equipment belo<br>Please<br>Troom<br>Thermood<br>Thermood                                                                                                    | S<br>S<br>S<br>S<br>S<br>S<br>S<br>S<br>S<br>S<br>S<br>S<br>S<br>S                                                                                                    |               |
| Equipment belo<br>Piest  Equipment belo Piest  T700 Therm  Automatic application  Click the piece of  Click the piece of  Click the piece of  Succ                                                                                                    | S<br>S<br>S<br>S<br>S<br>S<br>S<br>S<br>S<br>S<br>S<br>S<br>S<br>S                                                                                                    |               |